# **Quick Start Guide**

Thank you for purchasing the RCA Digital Voice Recorder (RP5120). In this Quick Start Guide, you will learn how to perform software installation and to set up the date and time for your player.

۲

#### Software installation

- 1. Connect the USB cable to your computer, and the smaller end of the USB cable to your player.
- "PCLINK" appears on the player's display. The player appears as a removable drive on your computer.
- Double click My Computer, then double click the removable drive. A folder appears as follows (note that the drive letter may vary on your machine):

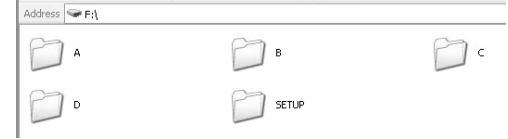

4. Click "SETUP" folder. A Setup icon appears.

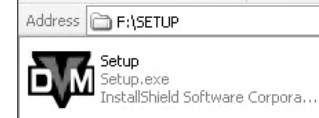

- 5. Click the Setup icon in the folder. This will start the install Shield Wizard.
- 6. The Install Shield Wizard for Digital Voice Recorder appears to guide you through the installation process. Follow the steps on the screen to run the installation.

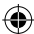

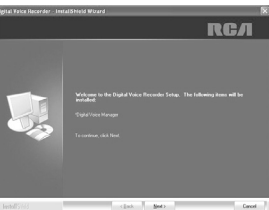

۲

 After the installation is completed, you can go to Start > All Programs > Digital Voice Recorder > RP5120 > Digital Voice Manager to start the program.

You can remove the setup.exe file after installation to free up the space on your player. To download the program, go to *www.rcaaudiovideo.com*.

## Date and time setup

- 1. Insert 2 AAA batteries in the player.
- When YEAR shows, press I → ) or VOL +/- to adjust the value (default year: 2008) and then press MENU to confirm.
- Repeat step 2 to set the "Month", "Date", "12/24 hour time", "Hour" and "Minute"
- 4. After the date and time are set, press ► PLAY to turn on the player and start using the player.

For details on operating the player, please refer to the user manual.

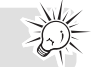

RP5120 v1.0 (EN/F)

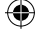

## Guide de démarrage rapide

Merci d'avoir acheté l'enregistreur numérique de la voix de RCA (RP5120). Dans ce guide de démarrage rapide, vous apprendrez comment installer le logiciel et régler la date et l'heure sur votre appareil.

( )

### Installation du logiciel

- 1. Branchez le câble USB à votre ordinateur et branchez la plus petite fiche du câble USB à votre lecteur. 2. Le message "PCLINK" apparaît sur l'affichage du lecteur.
- Le lecteur apparaîtra comme un lecteur amovible sur votre ordinateur.
- 3. Double-cliquez sur "Mon Ordinateur", puis double-cliquez sur l'icône du lecteur. Un répertoire comme celui apparaissant cidessous s'affiche (la lettre du lecteur peut être différente sur votre ordinateur) :

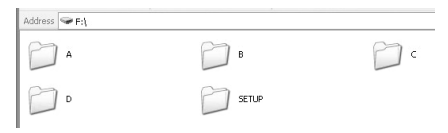

4. Cliquez sur le répertoire "SETUP". Une icône d'installation s'affiche.

| Address | F:\SETUP                                              |
|---------|-------------------------------------------------------|
| D.M     | Setup<br>Setup.exe<br>InstallShield Software Corpora. |

۲

- 5. Cliquez sur l'icône d'installation dans le répertoire. Ceci lance l'assistant du logiciel d'installation.
- 6. L'assistant du logiciel d'installation pour l'enregistreur numérique de la voix apparaît et vous guide à travers les étapes de l'installation. Suivez les instructions apparaissant à l'écran pour installer le logiciel.

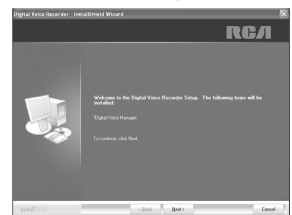

7. Après que l'installation est terminée, vous pouvez aller dans Start > All Programs > Digital Voice Recorder > RP5120 > Digital Voice Manager pour démarrer le logiciel.

Vous pouvez supprimer le fichier setup.exe après l'installation pour libérer de l'espace sur votre appareil. Pour télécharger le logiciel, visitez le site www.rcaaudiovideo.com.

#### Réglage de la date et de l'heure

1. Insérez deux piles AAA dans le lecteur.

consultez le guide de l'utilisateur.

- Lorsque YEAR s'affiche, appuyez sur la touche I44/>>I ou VOL +/-2. pour régler sa valeur (l'année par défaut est 2008) puis appuyez sur la touche MENU pour confirmer.
- Reprenez l'étape 2 pour régler le mois, le jour, le format 12/24 3. de l'heure, les heures et les minutes.
- 4. Après avoir réglé la date et l'heure, appuyez sur la touche > PLAY pour démarrer le lecteur et l'utiliser.

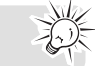

۲

Pour plus de renseignements sur l'utilisation de l'appareil,

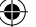